Log out

## **Accessing Time Sheet:**

1. Log into MyUCA and click on Self-Service.

Essentials

Roles

Home

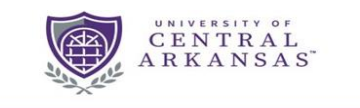

#### Favorites (0) You don't have any favorites.

Favorites

About

Search

Collections

Click the star on any task to add it here. Most Popular Blackboard Email – Students Email - Faculty/Staff Access your UCA email account (for @uca.edu accounts) unt (for Edit your personal information, and complete tasks specific for students faculty, and staff Bb My Housing Degree Works - Students Banner - INB ampus or view your ind dining information View degree progress, GPA calculator, and other degree management tools Pay your bill using CASHNet Online Payment Solution Access UCA's Banner system (on-campus only) PURPLE ₫ ☆ 🛈 ₫ ☆ 🛈 GradesFirst OrgSync MyLabsPlus Databases A to Z Grades@ Log in to the GradesFirst application to stay connected with your students Access the OrgSync website for all registered student organizations tal course material Find the right database for your research Access C mylabs ☆ ①

2. Once under Main menu, click Employee.

| Financial Aid                                    | Employee                                                                                                    |
|--------------------------------------------------|----------------------------------------------------------------------------------------------------|
| Go                                               |                                                                                                    |
|                                                  |                                                                                                    |
| or marital status; revie<br>ur academic records. | ew name or social security number change information; Change your PIN; Customize your directory profile.                          |
| aid status and eligibility.                      | accept award offers, and view loan applications.                                                                                  |
| or job data, paystubs, W                         | /2 forms, W4 data.                                                                                                    |
|                                                  | Financial Aid<br>Go<br>or marital status; revie<br>ur academic records.<br>aid status and eligibility<br>or job data, paystubs, W |

RELEASE: 8.8.3

© 2018 Ellucian Company L.P. and its affiliates.

3. This will bring up the Employee Menu. Under this menu, any information regarding the position will be here. However, for recording your hours worked for the department, select **Time Sheet**.

| 👰 UNIVERSITY OF CENTRAL .                                                                    | A R K A N S A S <sup>"</sup>      |
|----------------------------------------------------------------------------------------------|-----------------------------------|
|                                                                                              |                                   |
| rersonal miormation Student Financial Ald Faculty Services Employee                          |                                   |
| Search Go                                                                                    | RETURN TO MENU SITE MAP HELP EXIT |
| Employee                                                                                     |                                   |
| Time Sheet                                                                                   |                                   |
| Leave Report                                                                                 |                                   |
| Pay Information<br>Direct deposit allocation, earnings and deductions history, or pay stubs. |                                   |
| Tax Forms<br>W2. W4 or 1095-C information                                                    |                                   |
| Jobs Summary                                                                                 |                                   |
| Leave Balances                                                                               |                                   |

### RELEASE: 8.8.2

© 2017 Ellucian Company L.P. and its affiliates.

4. All of your active time sheets will appear under the Time Sheet Selection window. Therefore, if you work in more than one department on campus and depending on the other position, a time sheet for each position should appear here. For the Chemistry Department, (1) select the dot under My Choice for your time sheet. If you are only working for the Chemistry Department, then this time sheet will already be selected for you. Then under Pay Period and Status, click the drop down box. This will bring up all of the pay periods you have worked for the department. The top selection will be the current pay period, while the dates below that will be past pay periods. (2) Select the pay period you wish to record your hours. In the example below, the pay period for March 16, 2018 to March 31, 2018 has been selected.

It should be noted that each pay period is two weeks. The first of the month through the  $15^{\text{th}}$  and then the  $16^{\text{th}}$  through the last day of the month.

<u>Note:</u> If you try to log in hours after the Submit By date, you will not be able to enter your hours. You will need to go to the Lab Coordinator to fill out a paper time sheet.

Once you have selected the appropriate time sheet and pay period, (3) **click on Time sheet**.

| Personal Information Student Financial Aid                    | Employee       |                                                                                                    |     |
|---------------------------------------------------------------|----------------|----------------------------------------------------------------------------------------------------|-----|
| Search Go<br>Time Sheet Selection                             |                |                                                                                                    |     |
| Make a selection from My Choice. Choose a Tim                 | e Sheet period | from the pull-down list. Select Time Sheet.                                                                                                    |     |
| Title and Department                                          | My Choice P    | ay Period and Status                                                                                                    |     |
| Student Non-Federal Work Study, 991002-0<br>Chemistry, 363000 | • (1)          | Mar 16, 2018 to Mar 31, 2018 In Progress ▼<br>Mar 16, 2018 to Mar 31, 2018 In Progress<br>Mar 01, 2018 to Mar 15, 2018 Completed<br>Teb 16, 2018 to Feb 28, 2018 Completed<br>Teb 01, 2018 to Feb 15, 2018 Completed                                                                                                    | (2) |
| RELEASE: 8.12.1.5                                             |                | lan 16, 2018 to Jan 31, 2018 Completed<br>lan 01, 2018 to Jan 15, 2018 Completed<br>Dec 16, 2017 to Dec 31, 2017 Completed                                                                                                    |     |
| © 2018 Ellucian Company L.P. and its affiliat                 | es.            | Dec 01, 2017 to Dec 15, 2017 Completed<br>Nov 16, 2017 to Nov 30, 2017 Completed<br>Nov 01, 2017 to Nov 15, 2017 Completed<br>Oct 16, 2017 to Oct 31, 2017 Completed<br>Dec 01, 2017 to Oct 15, 2017 Completed<br>Sep 16, 2017 to Sep 30, 2017 Completed<br>Sep 01, 2017 to Sep 15, 2017 Completed<br>Aug 16, 2017 to Aug 31, 2017 Completed<br>Aug 01, 2017 to Aug 15, 2017 Completed |     |

## **Logging in Hours:**

5. To enter your hours worked, click on **Enter Hours** on the date you worked. So, in the example below, someone had worked on Friday, Mar 16, 2018.

| Personal Information                                       | Student Fir          | nancial Aid  | Employee           |                |             |                     |           |                      |              |               |              |               |                    |
|------------------------------------------------------------|----------------------|--------------|--------------------|----------------|-------------|---------------------|-----------|----------------------|--------------|---------------|--------------|---------------|--------------------|
| Search                                                     | Go                   |              |                    |                |             |                     |           |                      |              |               |              |               | SITE MAP HELP EXIT |
| Time and Lea                                               | ve Report            | ting         |                    |                |             |                     |           |                      |              |               |              |               |                    |
| Select the link under                                      | a date to ente       | r hours or d | ays. Select Next o | or Previous to | navigate th | rough the dates wit | hin the p | period.              |              |               |              |               |                    |
| The Sheet                                                  |                      |              |                    |                |             |                     |           |                      |              |               |              |               |                    |
| Title and Number: Student Non-Federal Work Study 991002-00 |                      |              |                    |                |             |                     |           |                      |              |               |              |               |                    |
| Department and NU                                          | Imper:               |              |                    |                |             |                     | Chemist   | Cry 363000           |              |               |              |               |                    |
| Time Sneet Period:                                         |                      |              |                    |                |             |                     | Mar 16,   | 2018 to Mar 31, 2018 |              |               |              |               |                    |
| Farning                                                    | Shift                | Default      |                    | Total          | Total       | Friday              | mpi uz,   | Saturday             | Sunday       | Monday        | Tuesday      | Wednesday     | Thursday           |
| coming                                                     | Cinic                | Hours or     | Units              | Hours          | Units       | Mar 16,0010         |           | 17, 2018             | Mar 18, 2018 | Mar 19, 2018  | Mar 20, 2018 | Mar 21, 2018  | Mar 22, 2018       |
| UCA Work Study                                             | 1                    |              |                    | 0 3.           | 5           | En                  | ter Hours | Enter Hours          | Enter Hour   | s Enter Hours | Enter Hours  | s Enter Hours | Enter Hours        |
| Total Hours:                                               |                      |              |                    | 3.             | 5           |                     |           | C                    |              | 0 0           | (            | 0 0           | 0                  |
| Total Units:                                               |                      |              |                    |                | 0           |                     | 0         | C                    |              | 0 <u></u> 0   | (            | 0 0           | 0                  |
| Position Selection Con                                     | nments Previe        | ew Submit    | for Approval Res   | start Next     |             |                     |           |                      |              |               |              |               |                    |
| Submitted for Appr<br>Approved By:<br>Waiting for Approv   | oval By:<br>al From: |              |                    |                |             |                     |           |                      |              |               |              |               |                    |

RELEASE: 8.14.0.1

6. (1) Enter in the time you began working and the time you stopped working.

Remember to change AM/PM accordingly. When entering your hours, do not change the shift. It must be left on Shift 1. You can enter in the hours for each duty you finish. This includes the time spent preparing for lab (reading and working the questions in the lab handout), the time spent in lab TAing, and the time spent grading papers if required by the professor. If you are in another position in the department such as a tutor, office worker, or stockroom assistant, then you will just enter the time you spent doing the duties of that position.

In the example below, this student's shift started at 11:15 am and ended at 1:30 pm. Also, note that the hours are entered in 15 minutes intervals. Therefore, if your shift started at 10:50 am, then you would enter 10:45 am as the Time In. Additionally, once our hours are entered, the Total Hours worked will be automatically added.

Once you have entered in the hours you have worked for the day, (2) **click save** at the bottom of the window. A final entry will look as shown below. Then (3) **click Time Sheet**.

| Sea                  | ren<br>lime In an                     | d Out                                          | Go                                |                  |                          |                        |                             |
|----------------------|---------------------------------------|------------------------------------------------|-----------------------------------|------------------|--------------------------|------------------------|-----------------------------|
| Dat<br>Ear           | nter time at int<br>e:<br>nings Code: | ervals of 15 m<br>Friday, Mar 1<br>UCA Work St | inutes in the 9<br>6, 2018<br>udy | 19:99 format. Fi | example, 10:00, 10:15, 1 | 0:30, 10:45. Select Sa | ave to display Total Hours. |
| 1                    | 11:15                                 | AM • 01:30                                     | PM V                              | 2.25             | (1)                      |                        |                             |
| 1                    |                                       | AM •                                           | AM *                              | 0                |                          |                        |                             |
| 1                    |                                       | 4M *                                           | AM *                              | 0                |                          |                        |                             |
|                      |                                       | AM T                                           | AM *                              | 0                |                          |                        |                             |
| 1                    |                                       |                                                | AM *                              | 0                |                          |                        |                             |
| 1                    |                                       | 40-1 ·                                         |                                   |                  |                          |                        |                             |
| 1                    |                                       | 401 · 3                                        |                                   | 2.25             |                          |                        |                             |
| 1<br>1<br>Tin        | ne Sheet Nex                          | t Day<br>ave                                   | ete                               | 2.25             |                          |                        |                             |
| 1<br>1<br>Tin<br>Acc | ne Sheet Nex                          | ave (2)                                        | ste                               | 2.25             |                          |                        |                             |

RELEASE: 8.14.0.1

© 2018 Ellucian Company L.P. and its affiliates.

7. Once you click **Time Sheet**, you will be brought back to the Time and Leave Reporting window.

| Personal Information Student Financial Aid Employee                                                                           |       |                |       |       |               |         |                      |             |                        |            |                           |               |             |
|----------------------------------------------------------------------------------------------------|-------|----------------|-------|-------|---------------|---------|----------------------|-------------|------------------------|------------|---------------------------|---------------|-------------|
| Search                                                                                                    | Go    |                |       |       |               |         |                      |             |                        |            |                           | SITE MAP      | HELP EXIT   |
| Time and Leave Reporting                                                                                                    |       |                |       |       |               |         |                      |             |                        |            |                           |               |             |
| Relect the link under a date to enter hours or days. Select Next or Previous to navigate through the dates within the period. |       |                |       |       |               |         |                      |             |                        |            |                           |               |             |
| Ine Sheet<br>Itle and Number: Student Non-Federal Work Study 991002-00                                                        |       |                |       |       |               |         |                      |             |                        |            |                           |               |             |
| Department and Number                                                                                                    | r:    |                |       |       |               | Chemis  | try 363000           |             |                        |            |                           |               |             |
| Time Sheet Period:                                                                                                    |       |                |       |       |               | Mar 16, | 2018 to Mar 31, 2018 |             |                        |            |                           |               |             |
| Submit By Date:                                                                                                    |       |                |       |       |               | Apr 02, | 2018 by 11:59 PM     |             |                        |            |                           |               |             |
| Earning                                                                                                    | Shift | Default        | Total | Total | Friday        |         | Saturday             | Sunday      | Monday<br>Mar 10, 2018 | Tuesday    | Wednesday<br>Mar 21, 2018 | Thursday      |             |
| UCA Work Study                                                                                                    | 1     | nours or onits | 2.25  | Units | Piar 10, 2010 | 2.25    | Foter Hours          | Friter Hour | Friter Hours           | Fiter Hour | Fotor 21, 2010            | Plat 22, 2018 | Enter Hours |
| Total Hours:                                                                                                    | *     |                | 2.25  | -     |               | 2.25    | (                    | )           | 0 0                    |            | (                         |               | 0           |
| Total Units:                                                                                                    |       |                |       |       | 0             |         |                      | 0           | 0 0                    |            | 0                         |               | 0           |
| Position Selection Comments Preview Submit for Approval Restart Next                                                          |       |                |       |       |               |         |                      |             |                        |            |                           |               |             |
| Submitted for Approval                                                                                                    | By:   |                |       |       |               |         |                      |             |                        |            |                           |               |             |
| Approved By:                                                                                                    |       |                |       |       |               |         |                      |             |                        |            |                           |               |             |
| Waiting for Approval Fro                                                                                                    | om:   |                |       |       |               |         |                      |             |                        |            |                           |               |             |
| XELEASE: 8.14.0.1                                                                                                    |       |                |       |       |               |         |                      |             |                        |            |                           |               |             |

© 2018 Ellucian Company L.P. and its affiliates.

Other notable features of the time sheet are as follows:

- 1. **Time Sheet Period**: Displays the pay period associated with that time sheet.
- 2. Submit By Date: The due date for time sheets. Your time sheet must be submitted by this date and time.
- 3. **Comments**: You can leave comments about the hours you have entered into your time sheet. In this menu, type your message, then click save. Once finished, click previous menu to return to your time sheet. Leaving comments is optional.
- 4. **Preview**: This will allow you to "preview" the pay period. There will be two tables. One is your time sheet with the number of hours worked each day and the other is your time in, time out with the times you worked. An example of the Preview option is shown below. Click Previous Menu to return to your time sheet.

| - Set you                | r printe                                                               | er layout      | to Land        | iscape be                      | fore printi                    | ng.                             |                               |                                  |                             |                                  |                                |                                |                                 |                               |                                  |                                   |                                  |                                |
|--------------------------|------------------------------------------------------------------------|----------------|----------------|--------------------------------|--------------------------------|---------------------------------|-------------------------------|----------------------------------|-----------------------------|----------------------------------|--------------------------------|--------------------------------|---------------------------------|-------------------------------|----------------------------------|-----------------------------------|----------------------------------|--------------------------------|
| Jamie Fre<br>Student F   | imie Freeman Chemistry, 363000<br>cudent Federal Work Study, 992002-00 |                |                |                                |                                |                                 |                               |                                  |                             |                                  |                                |                                |                                 |                               |                                  |                                   |                                  |                                |
| Time She                 | et                                                                     |                |                |                                |                                |                                 |                               |                                  |                             |                                  |                                |                                |                                 |                               |                                  |                                   |                                  |                                |
| Earning<br>Code          | Shift                                                                  | Total<br>Hours | Total<br>Units | Sunday<br>,<br>Apr 16,<br>2017 | Monday<br>,<br>Apr 17,<br>2017 | Tuesday<br>,<br>Apr 18,<br>2017 | Wednesday,<br>Apr 19,<br>2017 | Thursday<br>,<br>Apr 20,<br>2017 | Friday ,<br>Apr 21,<br>2017 | Saturday<br>,<br>Apr 22,<br>2017 | Sunday<br>,<br>Apr 23,<br>2017 | Monday<br>,<br>Apr 24,<br>2017 | Tuesday<br>,<br>Apr 25,<br>2017 | Wednesday,<br>Apr 26,<br>2017 | Thursday<br>,<br>Apr 27,<br>2017 | Friday<br>,<br>Apr<br>28,<br>2017 | Saturday<br>,<br>Apr 29,<br>2017 | Sunday<br>,<br>Apr 30,<br>2017 |
| Federal<br>Work<br>Study | 1                                                                      | 20.25          |                |                                | 3                              |                                 | 5.25                          | 3                                |                             |                                  |                                | 3                              |                                 | 3                             | 3                                |                                   |                                  |                                |
| Total Hou                | rs:                                                                    | 20.25          |                |                                | 3                              |                                 | 5.25                          | 3                                |                             |                                  |                                | 3                              |                                 | 3                             | 3                                |                                   |                                  |                                |
| Total Unit               | 5:                                                                     |                | 0              |                                |                                |                                 |                               |                                  |                             |                                  |                                |                                |                                 |                               |                                  |                                   |                                  |                                |

| Time In a | 10 000 10            | ucrui mon | n ordey                                      |                      |         |          |         |                      |         |                      |                      |         |          |         |
|-----------|----------------------|-----------|----------------------------------------------|----------------------|---------|----------|---------|----------------------|---------|----------------------|----------------------|---------|----------|---------|
| Sunday    | Monday               | Tuesday   | Wednesday                                    | Thursday             | Friday  | Saturday | Sunday  | Monday               | Tuesday | Wednesday            | Thursday             | Friday  | Saturday | Sunday  |
| Apr 16,   | Apr 17,              | Apr 18,   | Apr 19,                                      | Apr 20,              | Apr 21, | Apr 22,  | Apr 23, | Apr 24,              | Apr 25, | Apr 26,              | Apr 27,              | Apr 28, | Apr 29,  | Apr 30, |
| 2017      | 2017                 | 2017      | 2017                                         | 2017                 | 2017    | 2017     | 2017    | 2017                 | 2017    | 2017                 | 2017                 | 2017    | 2017     | 2017    |
|           | 11:00 AM<br>02:00 PM |           | 11:00 AM<br>01:15 PM<br>02:00 PM<br>05:00 PM | 11:00 AM<br>02:00 PM |         |          |         | 11:00 AM<br>02:00 PM |         | 02:00 PM<br>05:00 PM | 10:30 AM<br>01:30 PM |         |          |         |

Previous Menu

- 5. **Submit for Approval**: When the pay period has ended or you have worked all the hours for the pay period, you will click this to submit your time sheet for approval by your supervisor.
- 6. **Restart**: This will clear everything you have entered into your time sheet, so essentially, restarting your time sheet.
- 7. **Next**: Because the time sheet only shows one week of the pay period at a time, you will click on next to view and enter the hours of the second week of the pay period.

### Submitting Time Sheets:

 To submit your time sheet at the end of the pay period, click Submit for Approval. YOU MUST CLICK SUBMIT FOR APPROVAL TO TURN-IN YOUR TIME SHEET. Otherwise, you time sheet will not be submitted and you will have to see your supervisor to fill out a paper time sheet if the time sheet is not submitted before the deadline. This will result in a \$25 penalty that is deducted from your paycheck.

<u>Note</u>: After you submit your time sheet for approval, **DO NOT CLICK THE BACK BUTTON ON THE WEB PAGE, CLICK PREVIOUS MENU**. If you click the back button, your time sheet may not submit properly and will be returned to you without notification from the system.

| Personal Information Stu                                                                       | dent Fin            | ancial Aid Employee       |                    |            |                        |                                     |                                                                                |                        |                        |                         |                           |                          |
|------------------------------------------------------------------------------------------------|---------------------|---------------------------|--------------------|------------|------------------------|-------------------------------------|--------------------------------------------------------------------------------|------------------------|------------------------|-------------------------|---------------------------|--------------------------|
| Search                                                                                         | Go                  |                           |                    |            |                        |                                     |                                                                                |                        |                        |                         |                           | SITE MAP HELP EXIT       |
| Time and Leave                                                                                 | Report              | ing                       |                    |            |                        |                                     |                                                                                |                        |                        |                         |                           |                          |
| Relect the link under a c                                                                      | ate to ente         | hours or days. Select Ne  | ext or Previous to | avigate ti | hrough the dates withi | n the j                             | period.                                                                        |                        |                        |                         |                           |                          |
| Time Sheet<br>Title and Number:<br>Department and Num<br>Time Sheet Period:<br>Submit By Date: | ber:                |                           |                    |            | St<br>Ch<br>Ma         | udent<br>Iemist<br>ar 16,<br>ar 02, | Non-Federal Work Stud<br>ry 363000<br>2018 to Mar 31, 2018<br>2018 by 11:59 PM | y 991002-00            |                        |                         |                           |                          |
| Earning                                                                                        | Shift               | Default<br>Hours or Units | Total              | Total      | Friday<br>Mar 16, 2018 | ,                                   | Saturday<br>Mar 17, 2018                                                       | Sunday<br>Mar 18, 2018 | Monday<br>Mar 19, 2018 | Tuesday<br>Mar 20, 2019 | Wednesday<br>Mar 21, 2018 | Thursday<br>Mar 22, 2018 |
| UCA Work Study                                                                                 | 1                   | mours or onics            | 0 2.25             | onics      | 10, 2010               | 2.25                                | Enter Hours                                                                    | Enter Hour             | s Enter Hours          | Enter Hour              | Enter Hours               | Enter Hours              |
| Total Hours:                                                                                   | 1-                  |                           | 2.25               |            |                        | 2.25                                | C                                                                              | (                      | 0 0                    | 0 (                     | )                         | 0                        |
| Total Units:                                                                                   |                     |                           |                    |            | 0                      | 0                                   | C                                                                              |                        | 0 0                    | 0                       | )                         | 0                        |
| Position Selection Comme<br>Submitted for Approve<br>Approved By:                              | nts Previ<br>al By: | w Submit for Approval     | R start Next       |            |                        |                                     |                                                                                |                        |                        |                         |                           |                          |
| Waiting for Approval I                                                                         | rom:                |                           |                    |            |                        |                                     |                                                                                |                        |                        |                         |                           |                          |
| RELEASE: 8.14.0.1                                                                              |                     |                           |                    |            |                        |                                     |                                                                                |                        |                        |                         |                           |                          |
| © 2018 Ellucian Compar                                                                         | y L.P. and          | its affiliates.           |                    |            |                        |                                     |                                                                                |                        |                        |                         |                           |                          |

9. After you submit your time sheet, the supervisor will approve it the next business day. If the supervisor finds a discrepancy, the time sheet will be corrected before final approval. If your time sheet is returned to you, the supervisor will email you notifying you of this return. Be sure to check your email often. A complete time sheet will look as follows:

| Personal Information                                                                                                    | Student Fi     | nancial Aid        | Employee       |                 |                |                                      |                                                                                       |                        |                        |                         |                           |                          |
|----------------------------------------------------------------------------------------------------|----------------|--------------------|----------------|-----------------|----------------|--------------------------------------|---------------------------------------------------------------------------------------|------------------------|------------------------|-------------------------|---------------------------|--------------------------|
| Search                                                                                                    | Go             | 1                  |                |                 |                |                                      |                                                                                       |                        |                        |                         |                           | SITE MAP HELP EXT        |
| Time and Lea                                                                                                    | ve Report      | ting               |                |                 |                |                                      |                                                                                       |                        |                        |                         |                           |                          |
| Select the link under                                                                                                    | a date to ente | r hours or a       | lays. Select N | ext or Previous | to navigate t  | hrough the dates within the          | period.                                                                               |                        |                        |                         |                           |                          |
| Time Sheet<br>Title and Number:<br>Department and Nu<br>Time Sheet Period:<br>Submit By Date:                                                                                                    | umber:         |                    |                |                 |                | Studer<br>Chemii<br>Mar 16<br>Anr 02 | tt Non-Federal Work Stud<br>stry 363000<br>, 2018 to Mar 31, 2018<br>2018 by 11:59 PM | γ 991002-00            |                        |                         |                           |                          |
| Earning                                                                                                    | Shift          | Default<br>Hours o | r Units        | Total<br>Hours  | Total<br>Units | Friday<br>Mar 16, 2018               | Saturday<br>Mar 17, 2018                                                              | Sunday<br>Mar 18, 2018 | Monday<br>Mar 19, 2018 | Tuesday<br>Mar 20, 2018 | Wednesday<br>Mar 21, 2018 | Thursday<br>Mar 22, 2018 |
| UCA Work Study                                                                                                    | 1              |                    |                | 0 1             | 3.5            | Enter Hou                            | rs Enter Hour                                                                         | s Enter Hour           | s Enter Hours          | s Enter Hour            | s Enter Hours             | s Enter Hours            |
| Total Hours:                                                                                                    |                |                    |                | 1               | .3.5           |                                      | 0 (                                                                                   | 0                      | 0 0                    | 5                       | 0 0                       | 0                        |
| Total Units:                                                                                                    |                |                    |                |                 |                | 0                                    | 0 (                                                                                   | ) (                    | 5 C                    | ) (                     | o c                       | 0 C                      |
| Position Selection         Comments         Preview         Next           Submitted for Approval By:         You on Mar 30, 2018         You proved By:         You on Mar 30, 2018           Approved By:         Jamile Freeman on Apr 03, 2018         Jamile Freeman on Apr 03, 2018         You on Mar 30, 2018 |                |                    |                |                 |                |                                      |                                                                                       |                        |                        |                         |                           |                          |
| RELEASE: 8.14.0.1                                                                                                    |                |                    |                |                 |                |                                      |                                                                                       |                        |                        |                         |                           |                          |

© 2018 Ellucian Company L.P. and its affiliates.

# **Miscellaneous Notes on Time Sheets**:

When accessing your time sheet as in step 4 on pages 2-3, there is a status indicator next to the pay period. The status indicators are outlined below:

| Time She                | et Status Indicators                                                                                                    |
|-------------------------|----------------------------------------------------------------------------------------------------|
| Not Started             | No entry has been done on the time sheet.                                                                                      |
| In Progress             | Your time sheet has NOT been submitted to your<br>supervisor for approval.                                                     |
| Pending                 | Your time sheet HAS been properly submitted and is<br>awaiting approval by your supervisor.                                    |
| Error                   | There is a problem with your time sheet and it cannot<br>be properly submitted or approved. Please call payroll<br>at 450-3626 |
| Returned for Correction | Your time sheet was properly submitted, but your<br>approver found an error on it - fix the error and<br>resubmit.             |
| Approved                | Your time sheet is approved and is awaiting payment action.                                                                    |
| Complete or Override    | Payment action has been taken on the time sheet.                                                                               |

## Time Sheet Status Indicators